## **Tandem Pump**

## Customer service 1-800-206-6601

## https://support.diasend.com/hc/en-us

- 1) Please visit this website: Please create a Diasend account on your computer: <u>https://diasend.com//ca-en</u>
- 2) Once you have logged in, go to the tab "Account Admin" in your diasend® Personal account and add the "Clinic ID" of your healthcare provider.
- You will need our clinic code which is 33-15633

Ask your health care provider for their Clinic ID and enter it here

| n (Apr 2017) Customer Support | ACCOUNT AD |           |
|-------------------------------|------------|-----------|
|                               | ACCOUNTAL  | MIN       |
| 79 X                          | -          |           |
|                               |            |           |
|                               | Clinic ID  |           |
|                               |            |           |
|                               |            | Clinic ID |

## To upload Tandem pump, first install the Diasend uploader software (one time only):

https://support.diasend.com/hc/en-us/articles/212542905-How-to-install-and-start-using-the-diasend-Uploader-software

- 1. Log in to your account at <u>www.diasend.com</u>
- 2. Download the Diasend software Uploader
- 3. In the pop up window choose save file
- 4. If a window pops open, click run file. Otherwise you will need to look for the installed
- 5. Double click the Diasend Uploader icon on your desktop to start the program
- 6. Connect the cable to the computer
- 7. Connect your device to the cable
- 8. Upload the data- Note: the first time you may be asked to validate your user account